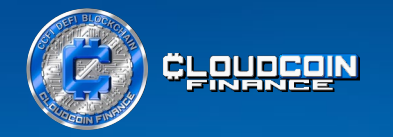

# Wie wird MetaMask installiert und **CCFI Token** der Wallet hinzugefügt

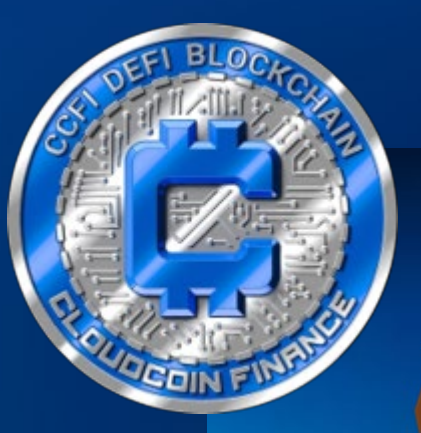

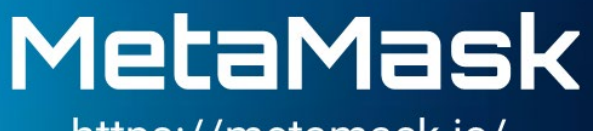

https://metamask.io/

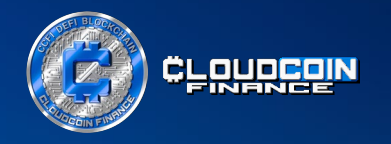

CCFitoken ist eine Plattform, die ein Teil der Bewegung für dezentralisiertes Finanzwesen (DeFi) ist. Anstatt sich jedoch einfach der Bewegung anzuschließen, erschafft CCFitoken seine eigene Plattform unter Verwendung des CCFI Tokens mit dem Hashtag #CCFitoken und dem Ticker-Symbol CCFI.

Die Plattform nutzt die Technologien von Raidapay und BNB Smart Chain, um das dezentralisierte Finanzwesen auf eine neue Ebene zu heben, indem sie Pioniere, Entdecker und Vorreiter sind, anstatt einfach nur dem zu folgen, was andere tun.

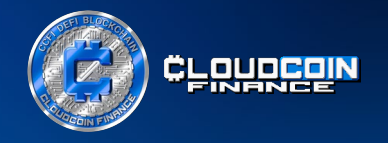

## Schritt 1. Herunterladen und Installieren der MetaMask Krypto-Wallet

Wir empfehlen dir, deinen Laptop und den Browser Google Chrome zu verwenden.

Als Nächstes installierst du die Browsererweiterung MetaMask.

Gehe auf <u>https://metamask.io.</u> Um die Erweiterung zu deinem Browser hinzuzufügen, wähle die Schaltfläche "Herunterladen für Chrome".

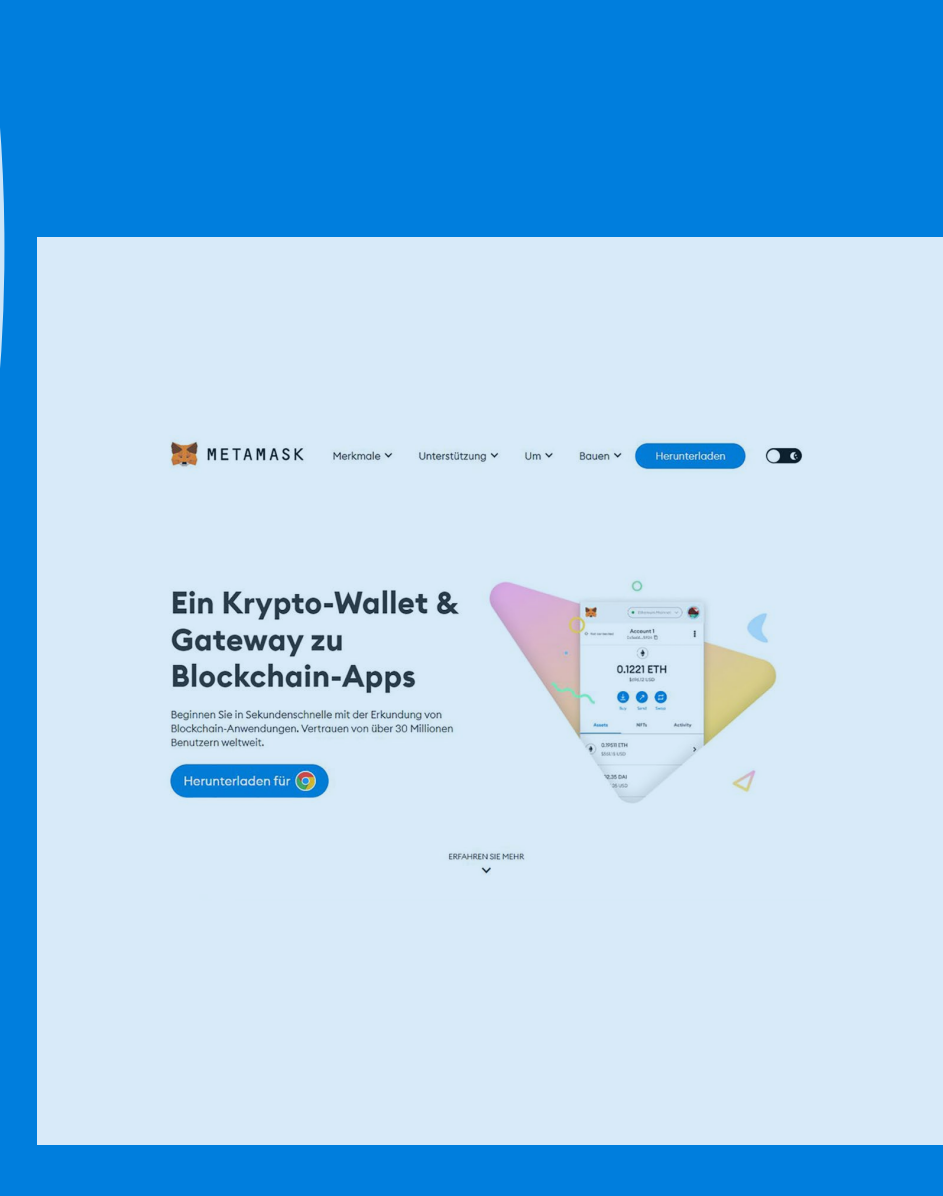

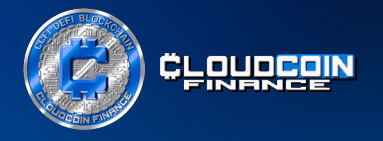

MetaMask ist eine digitale Wallet, die zum Speichern und Verwalten von Kryptowährungen verwendet wird.

Es ist wichtig, dass du die Secret Recovery Phrase (Sicherungsphrase) deines Wallets an einem sicheren Ort aufbewahrst und sie mit niemandem teilst. Die Secret Recovery Phrase werden für den Zugriff auf deine Wallet verwendet, und wenn sie in die falschen Hände geraten, können sie zum Diebstahl deiner Kryptowährungen verwendet werden.

Um sicherzustellen, dass du MetaMask erfolgreich installierst hast, kannst du die MetaMask Website besuchen, auf der du alle notwendigen Informationen findest, um loszulegen. METAMASK

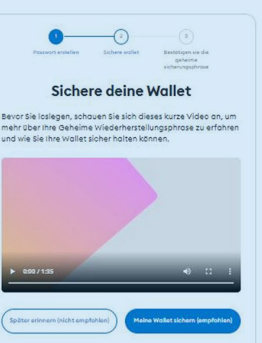

Was ist eine geheime Sicherungsphrase? Ihre geheime Wiederherstellungsphrase ist eine 12-Wort-Phrase, die der "Master-Schlüssel" Ihrer Wallet und Ihres Gelde

Wie kann ich meine geheime Wiederherstellungsprase speichern?

In einem Passwort-Manager speichern
 In einem Safe speichern.
 an mehreren geheimen Orten notieren und speicherr

Soll ich meine geheime Wiederherstellungsprase weitergeben?

Geben Sie niemals Ihre geheime Wiederherstellungsphrase weiter, nicht einmal an MetaMask!

Wenn jemand nach ihrer Wiederherstellungsphrase fragt, versucht er wahrscheinlich Sie zu betrügen und ihr Geld zu stehlen

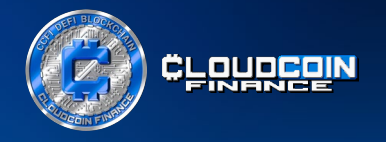

Anschließend wird die Erweiterung durch Klicken auf das Puzzle-Symbol hinzugefügt.

Jetzt ist MetaMask verfügbar und du kannst Transaktionsbestätigungen einfach bestätigen und anzeigen.

Klicke auf "Weiter" und die Installation von MetaMask ist abgeschlossen.

Du kannst MetaMask öffnen, indem du auf das Icon der Browsererweiterung klickst, hierdurch bekommst du sofortigen Zugang zu deinem Wallet.

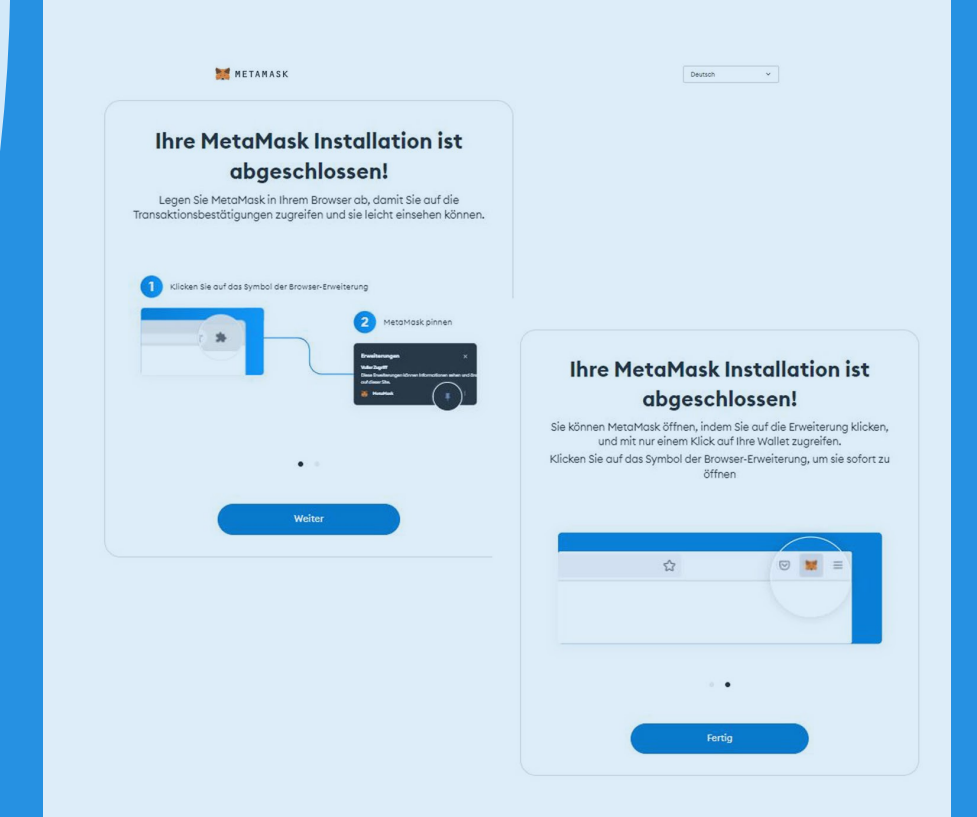

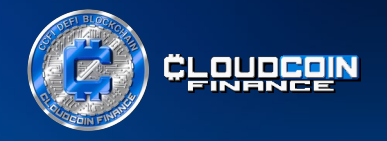

### Schritt 2. Erstellen und Einrichten einer neuen Wallet

Anschließend klickst du auf die Schaltfläche "Eine neue Wallet erstellen". Danach musst du die Allgemeinen Geschäftsbedingungen akzeptieren.

Der nächste Schritt ist die Erstellung eines 8-stelligen Passworts. Es ist wichtig, dass du es zusammen mit den Secret Recovery Phrase aufschreibst und an einem sicheren Ort aufbewahrst.

Aktiviere das Kontrollkästchen zur Bestätigung, dass du dir darüber im Klaren bist, dass MetaMask dein Passwort nicht wiederherstellen kann, und bestätige dies.

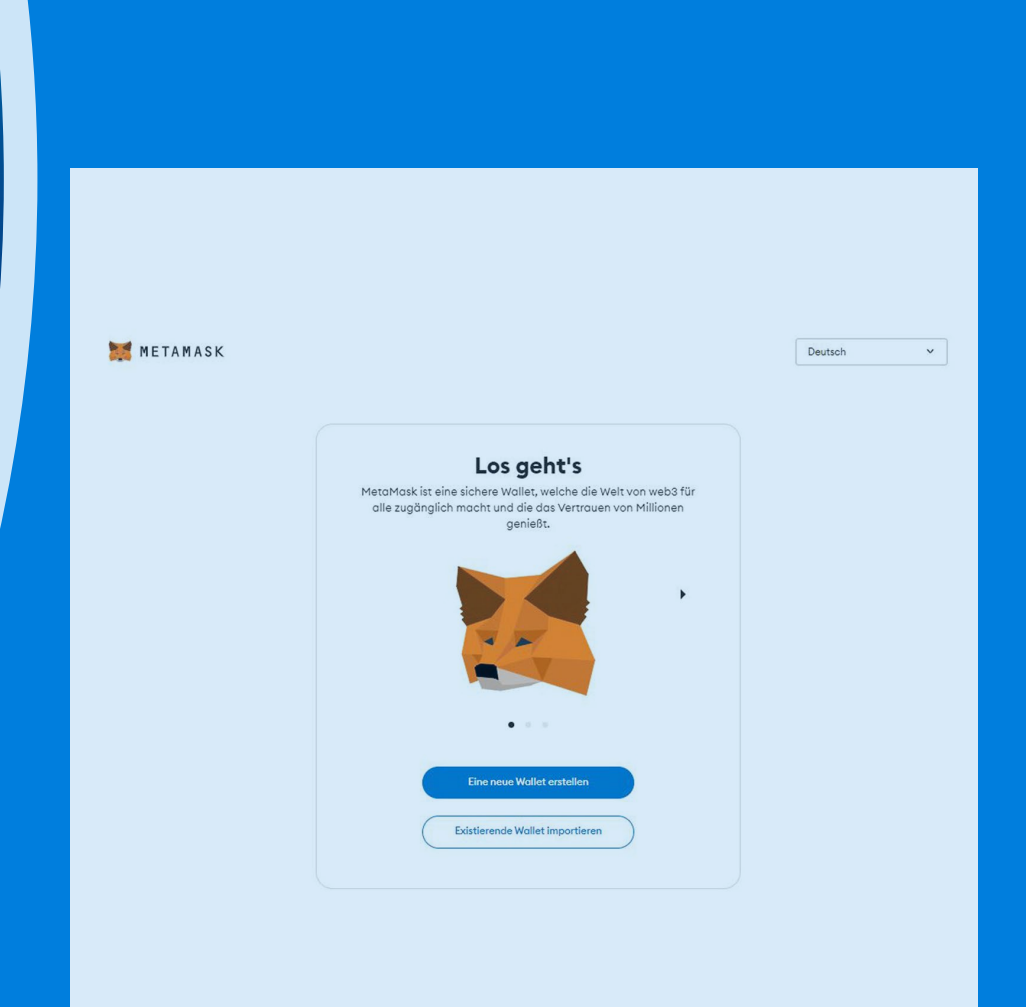

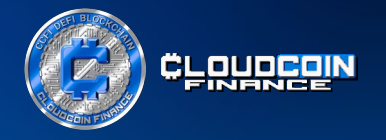

Jetzt musst du deine Wallet sichern.

Klicke auf "Wallet sichern", dann öffnet sich ein weiteres Fenster, um die Secret Recovery Phrase sichtbar zu machen, damit du sie aufschreiben kannst, klicke auf "Seed-Wörterfolge anzeigen".

Wenn du die 12 Wörter mit den Zahlen aufgeschrieben hast, klicke auf "Weiter" und du wirst aufgefordert, 4 der Wörter einzugeben.

Bestätige die Eingabe, und schon hast du deine Wallet erfolgreich geschützt.

Klicke auf "Verstanden".

| METAMASK                                                                                                    | Deutsch v                                                                                                    |
|----------------------------------------------------------------------------------------------------|----------------------------------------------------------------------------------------------------|
| O     O     O |                                                                                                    |
| Schreiben Sie diese geheime Wiederherstellungsphrase mr. 12<br>Wörtern auf und speichern Sie ien einem Ort, auf den nur Sie<br>Zugriff haben.<br>Tipps:                                                                                                    |                                                                                                    |
| In einem Safes peichern.     on mehreren geheimen Orten notieren und<br>speichern.                                                                                                    | Wallet-Erstellung erfolgreich<br>Sie haben Ihre Wallet erfolgreich geschützt. Halten Sie Ihre                                                                                                    |
| ·                                                                                                    | geheime Wiederherstellungsphrase sicher und geheim es<br>liegt in Ihrer Verantwortung!<br>Erinnern:                                                                                                    |
| ④<br>Stellen Sie sicher, dass niemand ihren Bildschirm beobachtet                                                                                                    | <ul> <li>MetaMask kann Ihre Geheime</li> <li>Wiederherstellungsphrose nicht wiederherstellen.</li> <li>MetaMask-Team wird nie nach Ihrer geheimen</li> <li>Wiederherstellungsphrose frogen.</li> </ul> |
|                                                                                                    | Geben Sie niemals Ihre Geheime     Wiederherstellungsphrase an andere weiter mit     isongarken oder rikieren Sie dass Ihr Geld gestablen                                                              |

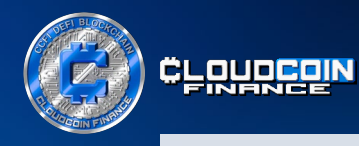

|                    | Account 1<br>0x 10                                                         |           | I |
|--------------------|----------------------------------------------------------------------------|-----------|---|
|                    | ۲                                                                          |           |   |
|                    | O ETH<br>\$0.00 USD                                                        |           |   |
|                    | Kaufen Senden Swap                                                         |           |   |
| Vermögensw         | rerte                                                                      | Aktivitöt |   |
|                    | 🗠 Portfolio-Seite                                                          |           |   |
| O ETH<br>SO.OO USD |                                                                            |           | > |
|                    | Sie sehen ihren Tokan nicht?<br>Liste oktualisieren oder Token importieren |           |   |
|                    | Brauchen Sie Hilfe? Kontaktieren Sie MetaMask-Sup                          | port      |   |
|                    |                                                                            |           |   |

Standardmäßig wird das Ethereum Main Network den meisten Wallets und Applikationen hinzugefügt. Um die BNB Smart Chain hinzuzufügen, klicke auf den Dropdown-Pfeil innerhalb der Schaltfläche "Ethereum Mainnet" in der oberen rechten Ecke.

| Image: Substrain State       Image: Substrain State                                                                                                    |                       | Account 1                                           | Ein-/Ausblenden Test-Netzwe |
|----------------------------------------------------------------------------------------------------|-----------------------|-----------------------------------------------------|-----------------------------|
| Exaction Discretions and interval of the interval of the inte |                       | ۲                                                   | V   Ethereum Hauptnetz      |
| Image: Second Second Secon                                |                       | O ETH<br>\$0.00 USD                                 | Netzwerk hinzufügen         |
| Vermögenswerte     Aktivitati       Er Antitalis-delarie     Er Antitalis-delarie       Image: Source of the second second sec                                                                               |                       | Kaufen Senden Swap                                  |                             |
|                                                                                                    | Vermöge               | nswerte                                             | Aktivität                   |
| © ETH<br>\$5000 USD           Sie sehen ihren Toten nicht?<br>Liste oktualisieren Oder Toten importieren           Brauchen Sie Hilfe? Kontaktieren Sie MetaMask-Support.                                                                                                    |                       | 🗠 Portfolio-Seite                                   |                             |
| Sie sehen lihren Token nicht?<br>Liste oktualtisieren Oder Token importieren<br>Brauchen Sie Hilfe? Kontaktieren Sie MetaMask-Support                                                                                                    | • 0 ETH<br>\$0.00 USD |                                                     |                             |
| Liste oktuellisieren oder Token Importieren<br>Brauchen Sie Hilfe? Kontaktieren Sie MetaMask-Support                                                                                                    |                       | Sie sehen Ihren Token nicht?                        |                             |
| Brauchen Sie Hilfe? Kontaktieren Sie MetaMask-Support                                                                                                    |                       | Liste aktualisieren oder Token importieren          |                             |
| Brauchen Sie Hilfe? Kontaktieren Sie MetaMask-Support                                                                                                    |                       |                                                     |                             |
| Brauchen Sie Hilfe? Kontaktieren Sie MetaMask-Support                                                                                                    |                       |                                                     |                             |
| Brauchen Sie Hilfe? Kontaktieren Sie MetaMask-Support                                                                                                    |                       |                                                     |                             |
| Brauchen Sie Hilfe? Kontaktieren Sie MetaMask-Support                                                                                                    |                       |                                                     |                             |
|                                                                                                    |                       | Brauchen Sie Hilfe? Kontaktieren Sie MetaMask-Suppo | ort                         |
|                                                                                                    |                       |                                                     |                             |

#### Dann klickst du auf "Netzwerk hinzufügen".

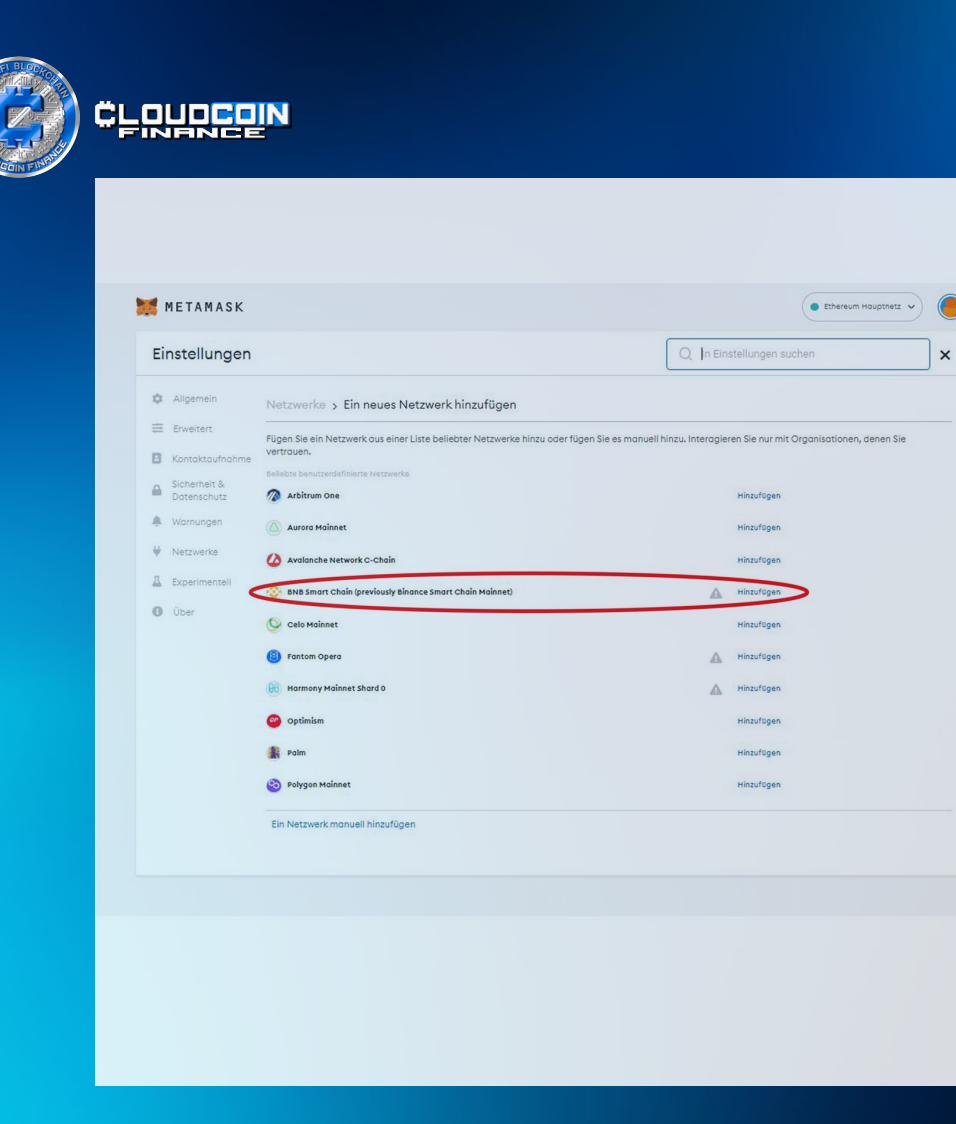

Suche nach BNB Smart Chain in den Einstellungen oder füge das Netzwerk manuell hinzu. Du musst zur Schaltfläche "Hinzufügen" navigieren und klicken.

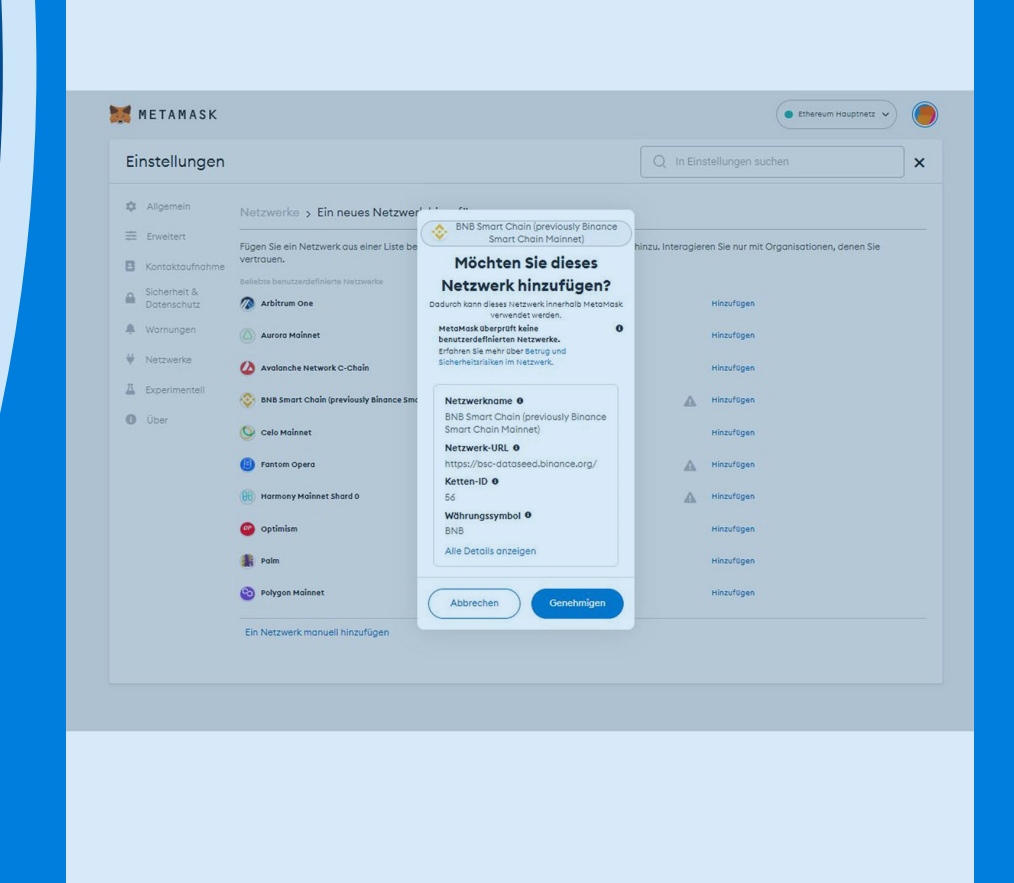

Unten wird angezeigt, dass die Details automatisch hinzugefügt werden.

Scrolle nach unten und klicke auf "Genehmigen".

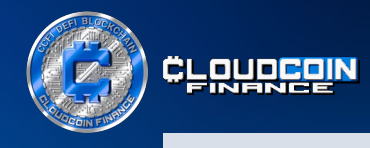

| netamask 🦉 |              | Account 1                                                                               | C Ethereum | iauptnetz v |
|------------|--------------|-----------------------------------------------------------------------------------------|------------|-------------|
|            |              | 0 ETH<br>\$0.00 USD                                                                     |            |             |
| Ve         | rmögenswerte | Netzwerk erfolgreich<br>hinzugefügt!                                                    | Aktivität  |             |
| SOJOUSD    |              | Zu BNB Smart Choin (previously<br>Binance Smart Choin Maineri)<br>wechseln<br>Verwerten |            | >           |
|            | Brou         | chen Sie Hilfe? Kontaktieren Sie MetaMask-Su                                            | рроп       |             |
|            |              |                                                                                         |            |             |

MetaMask meldet erneut, dass das Netzwerk erfolgreich hinzugefügt wurde.

Bestätige die Schaltfläche "Zu BNB Smart Chain wechseln".

| Construction     Construction     Construction     Construction     Construction     Construction     Construction     Construction     Construction     Construction        Construction              Construction                                                                                                    |                     | ⊗<br>0 BNB                                         |
|----------------------------------------------------------------------------------------------------|---------------------|----------------------------------------------------|
| Example     Example     Example |                     | OBNB                                               |
| Werndigenswerte       Activitati         Verndigenswerte       Activitati         Le rentalia-seise       Seise         O BINB       Subor VID         State ministrit       Seise seiten intera Taken nichtrit         Toten minoartieren       Seise seiten intera Taken nichtrit         Brouchen Sie Hilfe? Kontaktieren Sie MetaMask-Support                                                                                                    |                     | \$0.00 USD                                         |
| Vermögenswerte     Aktivität            Erustels-seis    Soon usb                                                                                                    |                     | Le Contra Swop                                     |
| E Partolio-Seise                                                                                                    | Vermögenswerte      | Aktivität                                          |
| O BNB<br>50.00 USD<br>Sie sehen ihten Token nicht?<br>Token importieren<br>Brauchen Sie Hilfe? Kontoktieren Sie MetaMask-Support                                                                                                    |                     | ₩ Portfolio-Seite                                  |
| Bie seiten Inten Token nicht?<br>Etken Importieren<br>Brauchen Sie Hilfe? Kontaktieren Sie MetaMask-Support                                                                                                    | © BNB<br>\$0.00 USD |                                                    |
| Brauchen Sie Hilfe? Kontaktieren Sie MetaMask-Support                                                                                                    |                     | Sie sehen linzen Token nicht?<br>Token importieren |
| Brauchen Sie Hilfe? Kontaktieren Sie MetaMask:Support                                                                                                    |                     |                                                    |
| Brauchen Sie Hilfe? Kontaktieren Sie MetaMask-Support                                                                                                    |                     |                                                    |
| Brauchen Sie Hilfe? Kontaktieren Sie MetaMask-Support                                                                                                    |                     |                                                    |
|                                                                                                    | Brauchen Sie        | e Hilfe? Kontaktieren Sie MetaMask-Support         |
|                                                                                                    |                     |                                                    |
|                                                                                                    |                     |                                                    |

In diesem Bild siehst du, dass das Netzwerk in BNB geändert wurde und die Wallet mit deiner Wallet-Adresse erstellt wurde.

Jetzt musst du auf "Token importieren" klicken.

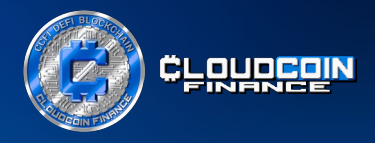

## Schritt 3. CCFI Token zu deiner MetaMask hinzufügen

Um die CCFI Token zu importieren, füge die CCFI Token Adresse:

0x3439BaA16Ad653f644fB9F1781113d80590542a5

in das Feld "Token-Vertragsadresse" ein.

Das CCFI Token-Symbol und die Token-Dezimalzahl 18 werden automatisch ausgefüllt. Klicke nun auf "Kunden-Token hinzufügen<u>"</u>.

| METAMASK | (     BNB Smart Chain (previously Binance Smart Chain Mainnes)                                                                                                    |  |
|----------|----------------------------------------------------------------------------------------------------|--|
|          | Token importieren ×                                                                                                    |  |
|          | Stellan Die Lichter dass Sie einem Token verstraken, bevorr<br>Sie ei importieren, Erfohmen Sie unie Sie 13 wermelicher und<br>die Token-Erkennung in ihren Einstellungen oktivieren |  |
|          | Toke-Vertrapsadresse<br>0x3439BaA16Ad653f644fB9F1781113d805905                                                                                                    |  |
|          | Tokensymbol Editieren CCFI                                                                                                    |  |
|          | Desimalangabe der Pildston                                                                                                    |  |
|          |                                                                                                    |  |
|          |                                                                                                    |  |
|          |                                                                                                    |  |
|          | Kunden-Token hinzufügen                                                                                                    |  |

| 💓 METAMASK |                                         | (@ BI               | NB Smart Chain (previously Binance Smart Chain Mainn | et) 🗸 🥚 |
|------------|-----------------------------------------|---------------------|------------------------------------------------------|---------|
|            | Token impo<br>Möchtest du diese Token f | ninzufügen?         |                                                      |         |
|            | Token                                   | Guthoben:<br>0 CCFI |                                                      |         |
|            | ~                                       |                     |                                                      |         |
|            |                                         |                     |                                                      |         |
|            |                                         |                     |                                                      |         |
|            |                                         |                     |                                                      |         |
|            |                                         |                     |                                                      |         |
|            |                                         |                     |                                                      |         |
|            | Zurück                                  | Token importieren   |                                                      |         |

In diesem Bild siehst du bereits, dass der CCFI Token zu deiner Liste der Assets hinzugefügt wurde.

Nun musst du die CCFI Token importieren. Klicke dazu auf die Schaltfläche "Token importieren". Wenn du bereits einige CCFI Token besitzt, werden diese nun in deiner Wallet sichtbar sein.

Wenn du in der oberen linken Ecke auf "Account/CCFI" klickst, wirst du direkt zu Account 1 zurückgeleitet. CCFiToken.com

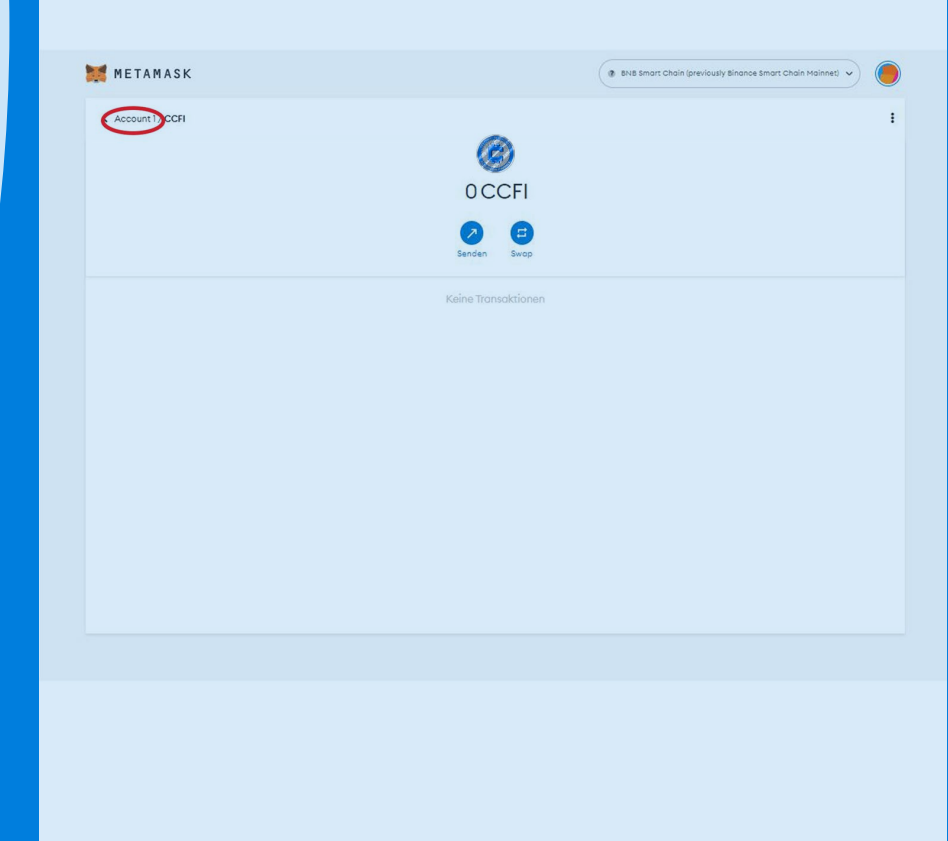

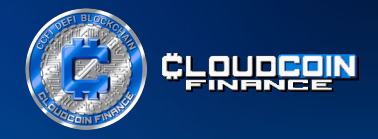

Herzlichen Glückwunsch, du hast soeben CCFI Token zu deiner MetaMask hinzugefügt.

Wenn du CCFI Token in deinem Wallet von jemandem oder einer Börse (wenn diese dort gelistet sind) empfangen, senden oder auszahlen möchtest, dann beachte bitte sehr genau folgendes:

Die Adresse deiner Wallet findest du im rotem Kästchen (siehe Screenshot).

Das ist sehr wichtig, da Transaktionen auf der Blockchain nicht rückgängig gemacht werden können. Wenn du also eine falsche Adresse verwendest, riskierst du den Verlust deiner Kryptowährungen.

Wenn du Transaktionen auf der Blockchain durchführst, ist es auch notwendig, etwas BNB (native Münze der Binance Smart Chain) in deiner Wallet zu haben. Die Gebühren sind viel niedriger als auf der ETH-Blockchain und die Transaktionen sind sehr schnell.

Das ist alles!

|                     |                | (                      | 8 BNB Smart Chain (previously Binance Smart Chain Mainnet) |
|---------------------|----------------|------------------------|------------------------------------------------------------|
|                     | (              | Account 1<br>0×        |                                                            |
|                     |                |                        |                                                            |
|                     |                | 0 BNB<br>\$0.00 USD    |                                                            |
|                     | Kaufen         | Senden Swop            |                                                            |
|                     | Vermögenswerte |                        | Aktivität                                                  |
|                     |                | Portfolio-Seite        |                                                            |
| 0 BNB<br>\$0.00 USD |                |                        |                                                            |
| 🛞 0 CCFI            |                |                        |                                                            |
|                     | Sie seh        | nen Ihren Token nicht? |                                                            |
|                     | Тс             | oken importieren       |                                                            |
|                     |                |                        |                                                            |
|                     |                |                        |                                                            |
|                     |                |                        |                                                            |